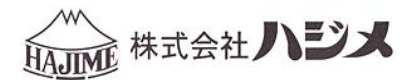

# <u>デジタル式圧力記録検査器</u> ビックリくんV HWR-1000 Bluetooth データ取扱説明書

# ビックリくん V の Bluetooth データの受送信

- ・事前に iPad、iPhone で App Store からアプリ"ビックリくん"を入手し、インストールしてください。
- ・アプリバージョン 1.2.6 より iPad、iPhone 上に複数の Bluetooth データ(以下データと記載)が保存出来るようになりました。削除する場合は、データ閲覧画面の 削除 ボタンをご利用ください。本アプリのバージョンはアプリタイトル画面の 設定 ボタンを押すことで確認する事が出来ます。

## データの受信

1. 漏洩検査、圧力試験、圧力記録の検査終了後に検査器の画面が以下のようになるまで待機します。(画像 は漏洩検査の場合)

| 判定   | 漏れはあ          | りません・1  | 合格     | BT       |
|------|---------------|---------|--------|----------|
| 検査番  | 号/日付 12-1     | 132 20/ | 05/18  |          |
| 検査モー | 下/庄力空圧        | 500kPa  | センサ    | 一種別      |
| 材質/  | /容量   PE • PI | B -15L  | No.11  | .OMPa    |
| 開始   | 14:44:53      | 0.0     | 00 kPa | 保存しない    |
| 待機   | 14:45:05      | 511.4   | 30 kPa | で終了      |
| 検査   | 14:50:05      | 507.5   | 49 kPa |          |
| 判定   | 14:55:05      | 507.1   | 73kPa  | 保存終了     |
| 終了   | 14:55:05      | 507.1   | 73kPa  | NED TX J |

2. 表示されたら iPad、iPhone で、アプリ"ビックリくん"のアイコンを押下げし、アプリを起動して下さい。

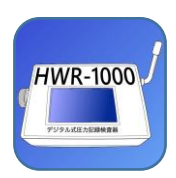

3. アプリタイトル画面で 取得 ボタンを押下げします。

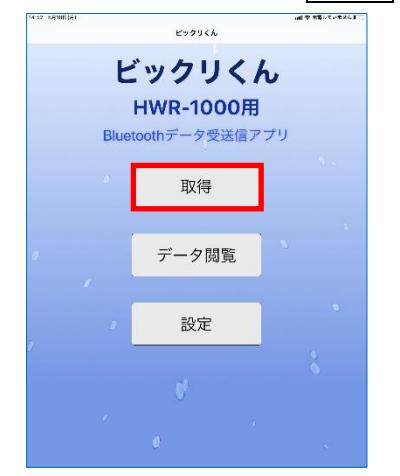

データが取得可能な検査器が表示されます。取得したい検査器のシリアルナンバー(赤い点線枠で囲まれいる箇所)と一致する行の 取得 ボタンを押下げして下さい。シリアルナンバーは検査器本体の裏側に貼ってあります。

| 14.02 0,81000<br>くビングリー | ai<br>( <i>1</i> 6 | 検査器一覧              | 14 | 19.850728961 - ) |
|-------------------------|--------------------|--------------------|----|------------------|
|                         | HWR-100            | 00 12114<br>-73dBm |    | 取得               |
|                         |                    |                    |    |                  |
|                         |                    |                    |    |                  |
|                         |                    |                    |    |                  |
|                         |                    |                    |    |                  |
|                         |                    |                    |    |                  |
|                         |                    |                    |    |                  |
|                         |                    |                    |    |                  |
|                         |                    |                    |    |                  |
|                         |                    |                    |    |                  |
|                         |                    |                    |    |                  |
|                         |                    |                    |    |                  |
|                         | 更新                 |                    | 戻る |                  |

検査器とアプリ間で相互認証(ペアリング)を行います。何もせずに待機して下さい。
 相互認証(ペアリング)が失敗した場合は、
 リトライ」ボタンもしくは、
 キャンセル」ボタンを押下げして再度試みてください。

| 17.10 NR1510(#) |              |                 | 山田 学 大変にていたけん (三) |                | texe s,gmit | 81                 | 14 45 50 - To        | al 9 20% ( |
|-----------------|--------------|-----------------|-------------------|----------------|-------------|--------------------|----------------------|------------|
| E H             | WR-1000      | 12114<br>-75dBm |                   |                |             | HWR-1000           | 12114<br>-78dBm      | 取得         |
|                 | ペアリ<br>キャンセル | ング中<br>リトライ     |                   | <b>時間切れの場合</b> |             | ペアリングの時間5<br>キャンセル | 3社。リトライして下さい<br>リトライ |            |
|                 | 更新           | 戻る              |                   |                |             | 更新                 | 戻る                   |            |

6. 検査器側で送信準備を行います。何もせずに待機して下さい。
 中止したい場合は キャンセル ボタンを押下げして下さい。

| 710 NR158000<br>くビックりくん | *       | ★君一 <b>科</b>    | □副 李 大変していたけん  ■ |
|-------------------------|---------|-----------------|------------------|
| т 🗊                     | WR-1000 | 12114<br>-75dBm | 取得               |
|                         |         |                 |                  |
|                         |         |                 |                  |
|                         |         |                 |                  |
|                         |         |                 |                  |
|                         | 送信      | 要求中             |                  |
|                         |         |                 |                  |
|                         |         | ULEZ            |                  |
|                         | ++> ED  |                 |                  |
|                         |         |                 |                  |
|                         |         |                 |                  |
|                         |         |                 |                  |
| ,                       | -       |                 |                  |
|                         | 史新      | 戻る              | >                |

検査器側で送信されたデータをアプリ側で受信します。何もせずに待機して下さい。
 中止したい場合は キャンセル ボタンを押下げして下さい。

| 17.10 NR1>100 | 6        |                 | and ※ 光電していません (■■)                                                                                                    |
|---------------|----------|-----------------|----------------------------------------------------------------------------------------------------|
| < 2500 C      | (ん 快     | <b>查报一</b> 账    |                                                                                                    |
|               | HWR-1000 | 12114<br>-75dBm | 取得                                                                                                    |
|               |          |                 |                                                                                                    |
|               |          |                 |                                                                                                    |
|               |          |                 |                                                                                                    |
|               |          |                 |                                                                                                    |
|               |          |                 |                                                                                                    |
| ſ             | データ      | 7受信中            |                                                                                                    |
|               |          |                 |                                                                                                    |
|               |          |                 |                                                                                                    |
|               | キャンセル    | リトライ            |                                                                                                    |
| l             |          |                 |                                                                                                    |
|               |          |                 |                                                                                                    |
|               |          |                 |                                                                                                    |
|               |          |                 |                                                                                                    |
|               |          |                 |                                                                                                    |
|               | 更新       | 戻る              | , in the second second s |
|               |          | ~~~~            |                                                                                                    |

- 検査器側で送信されたデータを、アプリ側で全て正常に受信出来た場合は、a.の画面が表示され、その後 自動的にデータ閲覧画面へと遷移します。正常に受信できなかった場合は、b.の画面が表示されますので リトライ」ボタンで再度受信を試みてください。中止する場合は、キャンセル」ボタンを押下げして下 さい。(a.の右図の赤枠で囲まれた部位が今回受信出来たデータとなります。背景が赤いのは未だメール でデータを送信していない為です。)
  - a. 正常に受信できた場合

| 81           |                                      | ad \$ 2151                           |
|--------------|--------------------------------------|--------------------------------------|
| くん 枝         | *8-R                                 |                                      |
| HWR-1000     | 12114<br>-62dBm                      |                                      |
|              |                                      |                                      |
|              |                                      |                                      |
|              |                                      |                                      |
|              |                                      |                                      |
|              |                                      |                                      |
| 受信           | 咸功。                                  |                                      |
|              |                                      |                                      |
| المليكين الم |                                      |                                      |
| ++>00        |                                      |                                      |
|              |                                      |                                      |
|              |                                      |                                      |
|              |                                      |                                      |
|              |                                      |                                      |
|              |                                      |                                      |
|              | ************************************ | #################################### |

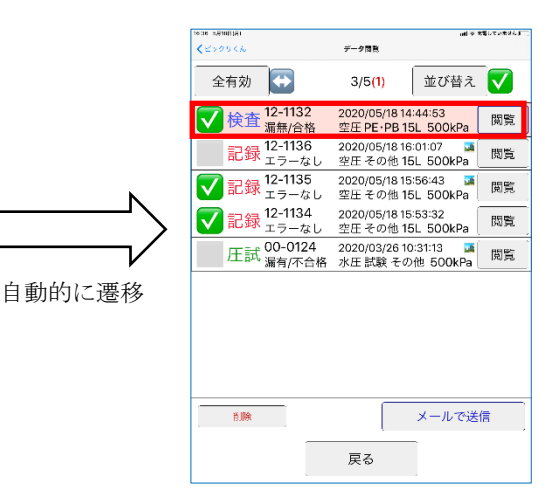

b. 受信に問題が有った場合

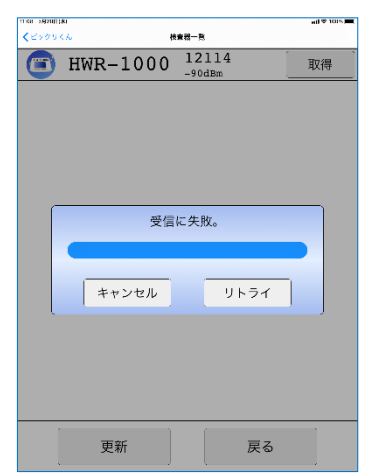

#### データの閲覧

1. データの受信が正常に終了した後、もしくはアプリタイトル画面の データ閲覧 ボタンを押下げする事で データ閲覧画面を表示する事が出来ます。

この画面では過去に取得したデータの一覧を表示します。表示の並べ替えはユーザーによって変更可能で す。各データは、個別または複数での削除やメールでの送信を行う事が出来、各データの閲覧」ボタンを 押す事で更なる詳細情報が表示されます。

複数まとめてでの作業を行う場合は、各行の左端のチェックボックスを押し、チェックマークが表示された後 ( -> /> ) で、該当する作業ボタンを押下げして下さい。

| 16:36 5月18日(月) |                   |                                | all के श                      | 電していません |
|----------------|-------------------|--------------------------------|-------------------------------|---------|
| くビックリくん        |                   | データ閲覧                          |                               |         |
| 全有効            | <b>+</b>          | 3/5 <mark>(1)</mark>           | 並び替え                          |         |
| 🔽 検査           | 12-1132<br>漏無/合格  | 2020/05/18 14<br>空圧 PE · PB 15 | 1:44:53<br>5L 500kPa          | 閲覧      |
| 記録             | 12-1136<br>エラーなし  | 2020/05/18 16<br>空圧 その他 15     | 5:01:07 <b>፯</b><br>5L 500kPa | 閲覧      |
| ✓記録            | 12-1135<br>エラーなし  | 2020/05/18 15<br>空圧 その他 15     | 556:43 🏼 🖬                    | 閲覧      |
| 🔽 記録           | 12-1134<br>エラーなし  | 2020/05/18 15<br>空圧 その他 15     | 53:32<br>5L 500kPa            | 閲覧      |
| 圧試             | 00-0124<br>漏有/不合格 | 2020/03/2610<br>水圧 試験 その       | 0:31:13 🛛 🞑<br>0他 500kPa      | 閲覧      |
|                |                   |                                |                               |         |
|                |                   |                                | メールで送                         |         |
|                |                   | L                              | 1                             |         |
|                |                   | 戻る                             | ļ                             |         |

- 2. データ閲覧画面の上部にある数値(下図の赤枠で囲っている部位)は、左から以下のようになります。
  - ・チェックボックスにチェックマークが表示されているデータ数。
  - ・データ閲覧画面で表示されているデータ数。
  - ・メールでデータを送信していないデータ数。(背景色が赤い行の数になります。送信済みは白色です。)

| <b>く</b> ピックリくん | データ閲覧                |        |
|-----------------|----------------------|--------|
| 全有効             | 3/5 <mark>(1)</mark> | 並び替え 🗸 |

- 2. 全有効 ボタンを押しますと、全ての行のチェックボックスにチェックマークが表示されている状態に出 来ます。 全無効 ボタンで押しますと全ての行のチェックボックスのチェックマークが無い状態に出来ま す。
- 4. 
  (
  )
  ボタンを押しますと、各行の左端のチェックボックスの状態を反転する事が出来ます。

| くビックリくん |          | データ閲覧                |      |
|---------|----------|----------------------|------|
| 全有効     | <b>+</b> | 3/5 <mark>(1)</mark> | 並び替え |

5. 並べ替え ボタンを押す事で、データの並べ替え選択画面を表示する事が出来ます。 各行を押す事で並べ替えの種類を、各行の右端のボタンを押す事で並べ替えの順番() 降順、 昇順)を 指定出来ます。 0K ボタンを押下げする事で並べ替えが適用されます。

|                                   |        | L    |                |     |
|-----------------------------------|--------|------|----------------|-----|
| 16:40 5月18日                       | 3(月)   |      | all 交 充電していません | ~ID |
| <i> <b>     データ     B   </b> </i> | 81X    | 並び替え |                |     |
| $\checkmark$                      | 検査日時   |      | F              | ]   |
|                                   | 検査番号   |      |                |     |
|                                   | 操作モード  |      |                |     |
|                                   | 結果     |      |                |     |
|                                   | 有効     |      |                |     |
|                                   | 取得日時   |      |                |     |
|                                   | メール未送信 |      |                |     |
|                                   |        |      |                |     |
|                                   |        |      |                |     |
|                                   |        |      |                |     |
|                                   |        |      |                |     |
|                                   |        |      |                |     |
|                                   | 014    |      | he             |     |
|                                   | ОК     |      | キャンセル          |     |

6. **√**を押しますと、並び替えの種類を"チェックボックスの状態"(並び替え選択画面では"有効")に、 並べ替えの順番を降順にすることが出来ます。

| <b>く</b> ビックリくん | データ閲覧                |        |
|-----------------|----------------------|--------|
| 全有効             | 3/5 <mark>(1)</mark> | 並び替え 🔽 |

- 7. 削除 ボタンを押しますと、チェックボックスにチェックマーク(♥) が表示されている行のデータを 削除します。削除対象にメール未送信のデータが含まれる場合は、a.の警告のダイアログを表示した後、
   b.の警告ダイアログを表示します。全て送信済みの場合はb.の警告ダイアログのみを出します。
  - a. メール未送信データ削除警告ダイアログ

| メール未送信データを制 | 削除しようとしています。 |
|-------------|--------------|
| 本当によろ       | しいですか?       |
| ОК          | キャンセル        |

b. データ削除警告ダイアログ

| チェックされたデータを<br>注意! 削除されたデ- | E削除してよろしいですか?<br>−タは復元出来ません。 |
|----------------------------|------------------------------|
| ОК                         | キャンセル                        |

 チェックボックスに一つ以上のチェックマーク(♥)が表示されている状態で メールで送信 ボタンを 押しますとメールの添付ファイルを作成するため、以下のダイアログが表示されます。赤枠内の数値がチ ェックマーク数と一致します。

| <mark>3</mark> 件分の送信用データ作成<br>添付サイズ:                                |
|---------------------------------------------------------------------|
| ・マデータ                                                               |
| ✔ 写真(データに含まれる)                                                      |
| 送信サイズ :極小(1/16サイズ)                                                  |
| ・ スクリーンショット                                                         |
| 作成中は自動的に画面が切り替わります。停止するには、キャンセル<br>ボタンをタップするか、アプリをバックグラウンド状態にして下さい。 |
|                                                                     |
|                                                                     |
| 作成するキャンセル                                                           |

- a. データ:検査データが格納されたファイルです。拡張子は BDAT になります。必ず添付されます。
- b. 写真:データ操作画面で 写真を撮る ボタン、フォトライブラリ ボタンを押す事で追加される写真 を BDAT に付加するか指定出来ます。既に写真を追加していてもチェックマークを外すことで BDAT ファ イルに付加しないようにする事が可能です。
  - I. 送信サイズ: 送信サイズ ボタンを押すことで付加する写真のサイズを選択出来ます。

| 実際のサイズ        |       |
|---------------|-------|
| 大(1/2サイズ)     |       |
| 中(1/4サイズ)     |       |
| 小(1/8サイズ)     |       |
| ✔ 極小(1/16サイズ) |       |
|               |       |
|               |       |
|               |       |
|               |       |
|               |       |
|               |       |
|               |       |
| ОК            | キャンセル |

c. スクリーンショット:チェックマークをする事で、各データのデータ閲覧画面のスクリーンショットを 添付ファイルに追加する事が出来ます。各データの閲覧 ボタンを押す事で表示される画面が該当しま す。

注意:スクリーンショットを撮影する為に、自動的に画面が変わります。途中で停止したい場合は、本 画面の キャンセル ボタンを押すか、もしくは本アプリをバックグラウンド状態(ホームボタンがある 機種ではホームボタンを押す、無い機種では、画面の最下部から上に向かってスワイプしする)にして 下さい。

| 3件分の送信用データ作成                                                        |
|---------------------------------------------------------------------|
| 添付サイズ:                                                              |
| ・ 🗹 データ                                                             |
| ✔ 写真(データに含まれる)                                                      |
| ( 送信サイズ ):極小(1/16サイズ)                                               |
| ・ 🗸 スクリーンショット                                                       |
| 作成中は自動的に画面が切り替わります。停止するには、キャンセル<br>ポタンをタップするか、アプリをパックグラウンド状態にして下さい。 |
| 写真表示 ・表示                                                            |
| ユーザー入力表示:表示                                                         |
| 送信サイズ :極小(1/16サイズ)                                                  |
| 送信形式<br>:JPEGとPDF                                                   |
|                                                                     |
|                                                                     |
| 作成する キャンセル                                                          |

- I. 写真表示:データ操作画面の"写真"の部位をスクリーンショットに含めるか指定します。"表示"で含まれます。"非表示"にしますと、データ操作画面の 写真非表示 ボタンを押した時の画 面変化がスクリーンショットに反映されます。
- I. ユーザー入力表示:データ操作画面の"ユーザー入力"の部位をスクリーンショットに含める か指定します。"表示"で含まれます。"非表示"にしますと、データ操作画面の
   ユーザー入力非表示」ボタンを押した時の画面変化がスクリーンショットに反映されます。
- Ⅲ. 送信サイズ: 送信サイズ ボタンを押す事で、スクリーンショットの送信サイズを指定します。
   送信サイズの下限は 300kb です。

|              | 実際のサイズ      |
|--------------|-------------|
|              | 大(1/2サイズ)   |
|              | 中(1/4サイズ)   |
|              | 小(1/8サイズ)   |
| $\checkmark$ | 極小(1/16サイズ) |
|              |             |
|              |             |
|              |             |
|              |             |
|              |             |
|              |             |
|              |             |
|              | OK キャンセル    |
|              |             |

IV. 送信形式: 送信形式 ボタンを押す事で、スクリーンショットの送信形式を選択出来ます。 JPEG と PDF, もしくは PDF のみから選択する事が出来ます。

| $\checkmark$ | JPEGとPDF |
|--------------|----------|
|              | PDF      |
|              |          |
|              |          |
|              |          |
|              |          |
|              |          |
|              |          |
|              |          |
|              |          |
|              |          |
|              |          |
|              | OKキャンセル  |

9. 作成する ボタンを押す事で、添付ファイル作成が開始されます。赤枠内の数値は現在の添付ファイルサイズの推定値です。(以下の画面はスクリーンショットのチェックボックスにチェックが有る場合です)

|     | 送信用データ<br>添付サイズ 1.1MB            | 作成中… <b>2/3</b><br>(推定)                 |  |  |  |  |  |  |  |  |  |
|-----|----------------------------------|-----------------------------------------|--|--|--|--|--|--|--|--|--|
| •   | • <b>▼</b> データ                   |                                         |  |  |  |  |  |  |  |  |  |
|     | ✓ 写真(データに含まれる)                   |                                         |  |  |  |  |  |  |  |  |  |
|     | 送信サイズ                            | :極小(1/16サイズ)                            |  |  |  |  |  |  |  |  |  |
| • 🗸 | スクリーンショッ                         | •                                       |  |  |  |  |  |  |  |  |  |
|     | 作成中は自動的に画面が切り替<br>ボタンをタップするか、アプリ | わります。停止するには、キャンセル<br>をバックグラウンド状態にして下さい。 |  |  |  |  |  |  |  |  |  |
|     | 写真表示                             | ·表示                                     |  |  |  |  |  |  |  |  |  |
|     | ユーザー入力表示                         | ·表示                                     |  |  |  |  |  |  |  |  |  |
|     | 送信サイズ                            | :極小(1/16サイズ)                            |  |  |  |  |  |  |  |  |  |
|     | 送信形式                             | :JPEGとPDF                               |  |  |  |  |  |  |  |  |  |
|     |                                  |                                         |  |  |  |  |  |  |  |  |  |
|     |                                  |                                         |  |  |  |  |  |  |  |  |  |
|     | 作成する                             | キャンセル                                   |  |  |  |  |  |  |  |  |  |

10. 作成が終了しますと以下の画面のようになります。 送信する ボタンを押す事でメールアプリが立ち上が り指定するアドレス先にデータを送信登録をする事が出来ます。

| 3件分の送信用データ作成完了                                                      |  |  |  |  |  |  |  |  |  |  |
|---------------------------------------------------------------------|--|--|--|--|--|--|--|--|--|--|
| 添付サイズ:1.7MB (推定)                                                    |  |  |  |  |  |  |  |  |  |  |
| ・ 💽 データ                                                             |  |  |  |  |  |  |  |  |  |  |
| ✔ 写真(データに含まれる)                                                      |  |  |  |  |  |  |  |  |  |  |
| 送信サイズ:極小(1/16サイズ)                                                   |  |  |  |  |  |  |  |  |  |  |
| ・ 🔽 スクリーンショット                                                       |  |  |  |  |  |  |  |  |  |  |
| 作成中は自動的に画面が切り替わります。停止するには、キャンセル<br>ポタンをタップするか、アプリをバックグラウンド状態にして下さい。 |  |  |  |  |  |  |  |  |  |  |
| 写真表示:表示                                                             |  |  |  |  |  |  |  |  |  |  |
| ユーザー入力表示:表示                                                         |  |  |  |  |  |  |  |  |  |  |
| 送信サイズ :極小(1/16サイズ)                                                  |  |  |  |  |  |  |  |  |  |  |
| 送信形式<br>:JPEGとPDF                                                   |  |  |  |  |  |  |  |  |  |  |
|                                                                     |  |  |  |  |  |  |  |  |  |  |
|                                                                     |  |  |  |  |  |  |  |  |  |  |
| 送信するキャンセル                                                           |  |  |  |  |  |  |  |  |  |  |

11. 以下の画面で"宛先"を記載しますと が に変わります。それを押しますと矢印右のダイアログが 表示され、メールアプリへの送信登録が完了し、通信可能なネットワークがあれば送信されます。通信可 能なネットワークが無ければ、宛先には送信されず送信待機状態になりますのでご注意下さい。

| 14:27 5月20日(水) all 🕫 100% 🛤                                       |       |          |
|-------------------------------------------------------------------|-------|----------|
| キャンセル                                                             |       |          |
| ビックリくん(HWR-1000)からの送信(3件分) 💽                                      |       |          |
| 光党:                                                               |       |          |
| Cc/Bec:                                                           |       |          |
| 件名: ビックリくん(HWR-1000)からの送信(3件分)                                    |       |          |
| <<<<<< </td <td></td> <td></td>                                   |       |          |
| 检查番号:12-1132                                                      |       |          |
| 検査日:2020/05/18                                                    |       |          |
| 結果:滅無/合格                                                          |       |          |
| 漏れはありません・合格                                                       |       | 処理されました。 |
| ユーザー入力値                                                           | N     |          |
| 工事名称:                                                             |       |          |
| 工事会社:                                                             |       |          |
| 工事会社責任者:                                                          |       |          |
| 検査会社:                                                             |       |          |
| 校查会社責任者:                                                          | ● で押す | OK       |
| 检查場所:                                                             |       |          |
| 系統:                                                               |       |          |
| 配管用途:<br>#2.4 原则。                                                 |       |          |
| 运口程度:<br>回答开始。                                                    |       |          |
| 作業者·HAIIME                                                        |       |          |
| ×t:                                                               |       |          |
| <<<<<<<<<<<<<<<<<<<<<<<<<>2/3 >>>>>>>>>>>>>>>>>>>>>>>>>>>>>>>>>>> |       |          |
| HWR-1000 ( LEAK TEST REPORT )                                     |       |          |
| 校查番号:12-1136                                                      |       |          |
| 检查日:2020/05/18                                                    |       |          |
| 結果:エラーなし                                                          |       |          |
| エラーなし                                                             |       |          |
|                                                                   |       |          |

12. データが新規に送信登録済みに成ったことは、データ閲覧画面の背景色が変化する事でも確認が出来ま す。また、同様にデータ閲覧画面の上部にある数値で赤い括弧内の数値が減る事でも確認出来ます。

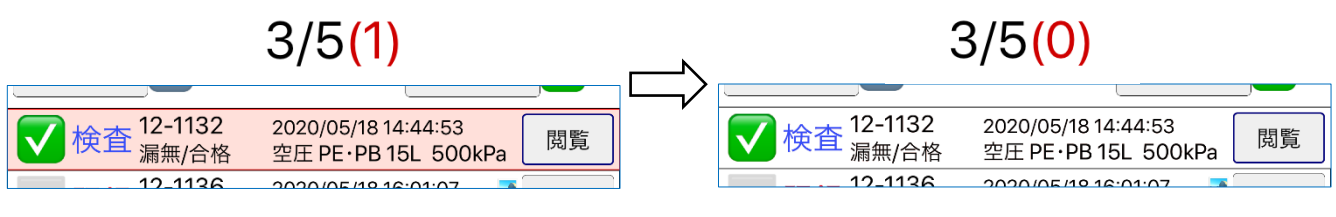

# データの編集

1. データ閲覧画面で、各行の閲覧 ボタンを押しますと、以下のデータ操作画面が表示されます。

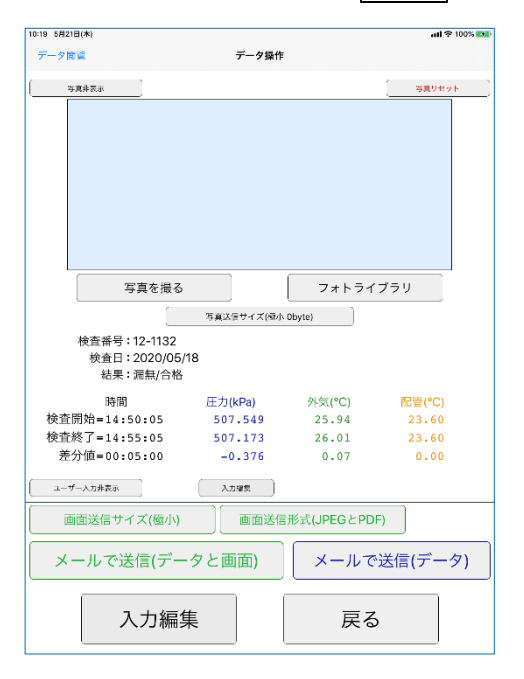

- データに写真を付加したい場合は、「写真を撮る」ボタン、「フォトライブラリ」ボタンを押してください。
   「写真を撮る」ボタンで撮影した写真は、マイアルバムの"ビックリくん(Photo)"に追加されます。
- "2."でデータに写真を付加した後で「写真送信サイズ(\*\*\*)」ボタン(\*\*\*は任意の文字列)を押しますと、
   メールで送信(データと画面)」ボタン、「メールで送信(データ)」ボタンでメールに添付されるデータファ イル(拡張子 BDAT)に含まれる写真データのサイズを指定する事が出来ます。サイズの下限は 300kb です。
   データから写真を削除したい場合は「写真リセット」ボタンを押してください。

| 15:45 5月21日(木)                          |             |            | all 😤 100% 🔳 | 15:22 5月21日(木) |                            | atl 😤 100% 💽 |
|-----------------------------------------|-------------|------------|--------------|----------------|----------------------------|--------------|
| データ開覧                                   | データ操作       |            |              | くデータ操作         | 現在の画面の送信サイズ(下限300kb)       |              |
| (                                       |             |            | (写真りセット)     | 実際の            | )サイズ <mark>334kb</mark>    |              |
|                                         |             |            |              | 大(1/2          | サイズ) <mark>300kb</mark>    |              |
|                                         | States      | A PA       |              | 中(1/4          | サイズ) <mark>300kb</mark>    |              |
|                                         | デジタル武圧力記録修算 | FERO-1     |              | 小(1/8          | サイズ) <mark>300kb</mark>    |              |
| 「定古を提え                                  |             | 7+634      | 7-11         | ✔ 極小(1         | /16サイズ) <mark>300kb</mark> |              |
| 検査番号:12-1132<br>検査日:2020/06<br>結果:漏無/合相 | 5/18<br>3   |            |              |                |                            |              |
| 時間                                      | 三<br>(kPa)  | 公(100)     | 司告(の)        |                |                            |              |
| 検査開始=14:50:05                           | 507.549     | 25.94      | 23.60        |                |                            |              |
| 検査終了=14:55:05                           | 507.173     | 26.01      | 23.60        |                |                            |              |
| 差分值=00:05:00                            | -0.376      | 0.07       | 0.00         |                |                            |              |
| ユーザートカ非表示                               | 入力場間        |            |              |                |                            |              |
| 画面送信サイズ(極小)                             | 画面送信        | 形式(JPEGとPD | F)           |                |                            |              |
| メールで送信(デ-                               | ータと画面)      | メールて       | *送信(データ)     |                |                            |              |
| 入力編                                     | 集           | 戻る         | 5            |                | OK キャンセ                    | zJL          |

4. 下図の2ヶ所ある 入力編集 ボタンを押す事で、データに情報を付加する状態に移行します。任意の箇所の 内を押しますと、それぞれに値を入力する事が可能です。入力後に保存する場合は同様に2ヶ所ある 入力保存 ボタンを押してください。

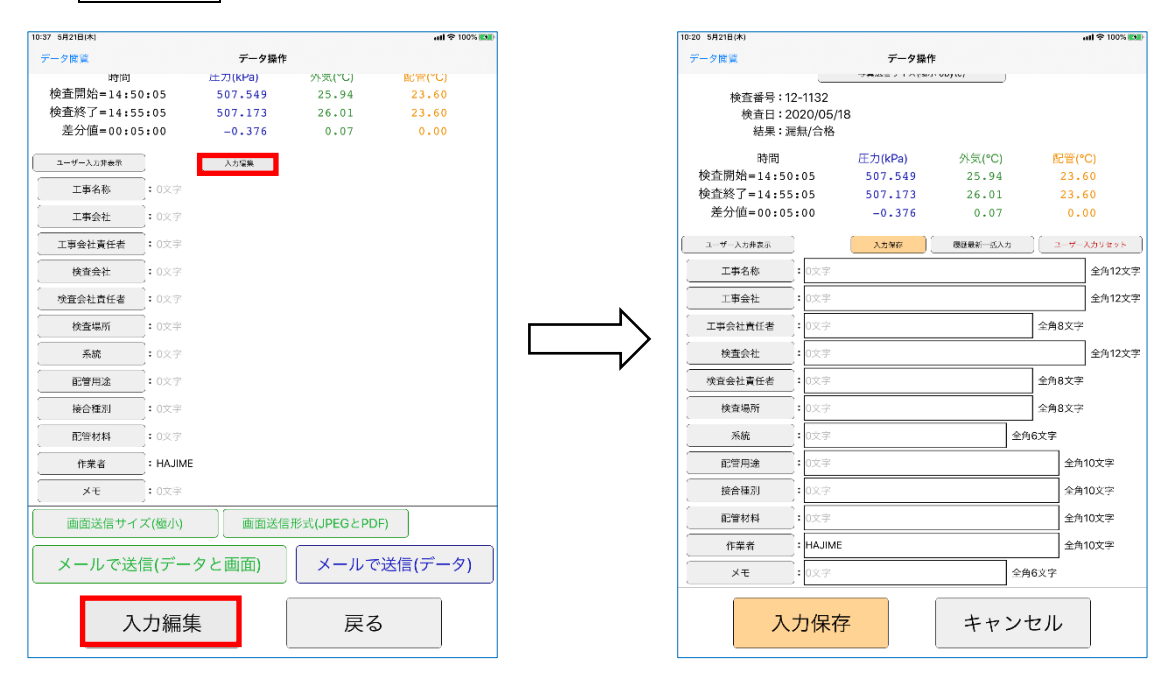

5. "4."の右図で表示されている画面内で 履歴最新一括入力 ボタンを押すと各ユーザー入力項目の最後に 入力した値をまとめて入力する事が出来ます。また ユーザー入力リセット ボタンを押しますと、全ての入 力を削除する事が可能です。

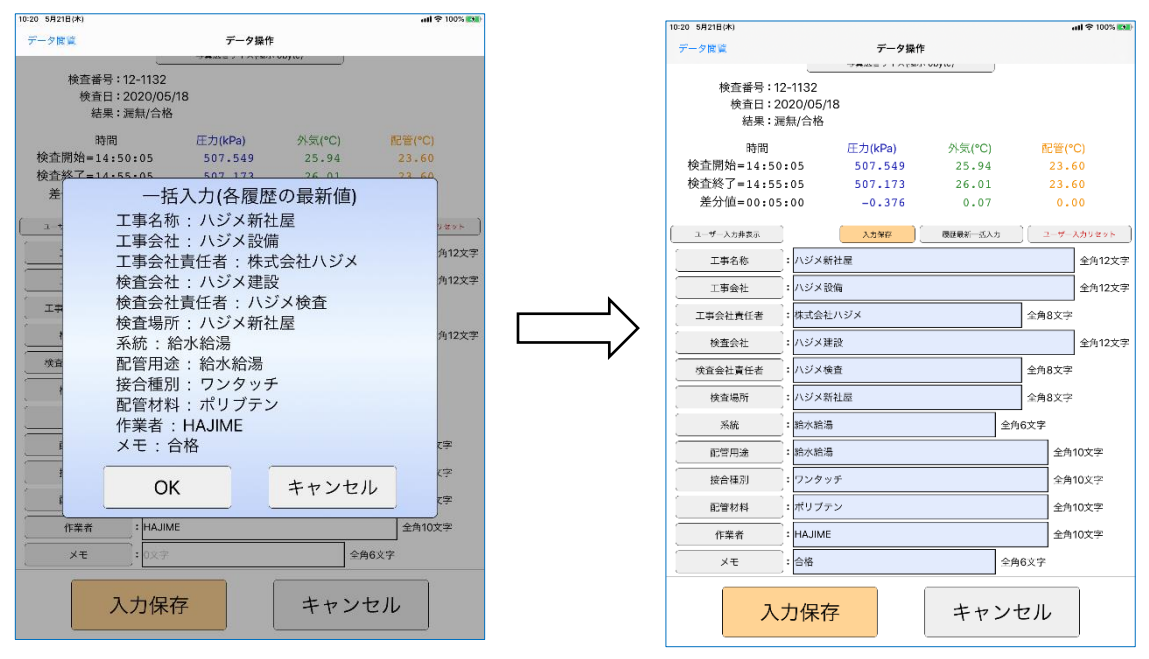

6. 各ユーザー入力項目のタイトル(赤い枠内)がボタンの形状時に押しますと、それまでに入力保存した履歴の 一覧が表示されます。変更したい値を押してチェックマークを入れ OK ボタンを押せば入力値が変更され ます。表示される数は、設定画面の 入力履歴表示数 ボタンを押す事で変更できます。

| 10:37 5月21日(木)    |        |         |             | atl 🗢 100% 🛤 |           | 14:30 5月21日(木) |         |            | ati 😤 100% 🚮 |
|-------------------|--------|---------|-------------|--------------|-----------|----------------|---------|------------|--------------|
| データ間覧             |        | データ操作   |             |              |           | くデータ操作         |         | 入力履歴(配管材料) |              |
| 时间                |        | 止刀(kPa) | ^≻気(℃)      | 配管(*C)       |           |                | . n_    |            |              |
| 検査開始=14:50        | :05    | 507.549 | 25.94       | 23.60        |           |                | ノブテン    |            |              |
| 検査終了=14:55        | :05    | 507.173 | 26.01       | 23.60        |           |                |         |            |              |
| 差分值=00:05         | :00    | -0.376  | 0.07        | 0.00         |           | 架橋             | 喬ポリエチレン |            |              |
| 3-#-3.0####       |        | 3.1126  |             |              |           |                |         |            |              |
| - · · · · · · · · |        |         |             |              |           |                |         |            |              |
| 工事名称              | 0文字    |         |             |              |           |                |         |            |              |
| 工事会社              | 0文字    |         |             |              |           |                |         |            |              |
| 工事会社責任者           | 0文字    |         |             |              |           |                |         |            |              |
| 検査会社              | 0文字    |         |             |              |           |                |         |            |              |
| (                 | 0文字    |         |             |              |           |                |         |            |              |
| 検査場所              | 0文字    |         |             |              |           |                |         |            |              |
| 系統                | 0文字    |         |             |              |           |                |         |            |              |
| 配管用途              | 0文字    |         |             |              |           |                |         |            |              |
| 接合種別              | 0文字    |         |             |              | 配管材料  ホタン |                |         |            |              |
| 配管材料              | 0文字    |         |             |              | お押した担合    |                |         |            |              |
| 作業者               | HAJIME |         |             |              | を1年した物日   |                |         |            |              |
| ×ŧ                | 0文字    |         |             |              |           |                |         |            |              |
| 画面送信サイス           | く(極小)  | 画面送信    | 形式(JPEGとPDF | 7            |           |                |         |            |              |
| メールで送信            | 言(デーク  | マと画面)   | メールで        | 送信(データ)      |           |                |         |            |              |
| 入:                | 力編集    |         | 戻る          | ,            |           |                | ОК      |            | キャンセル        |

 写真非表示 ボタンを押しますと画面上から写真に関する領域を非表示にする事が出来ます。これは メールで送信(データと画面) ボタンを押す事でメール添付される本画面のスクリーンショットも同様に なりますのでご注意下さい。元に戻す時は同じ場所にある 写真表示 ボタンを押して下さい。

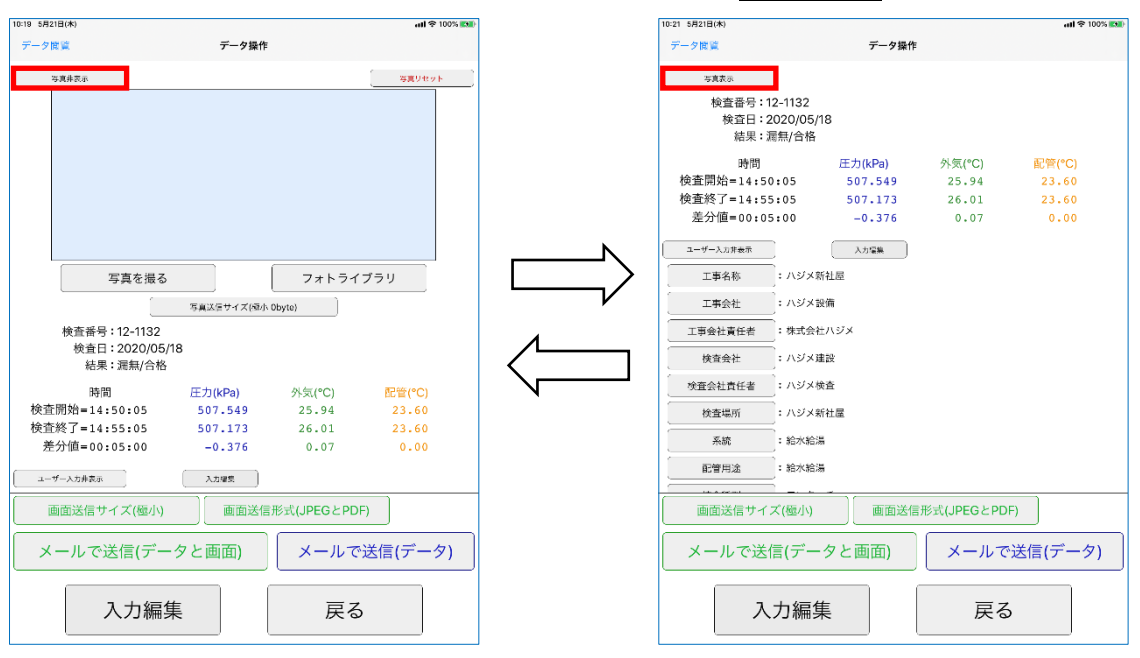

8. ユーザー入力非表示 ボタンを押しますと画面上からユーザー入力に関する領域を非表示にする事が出来 ます。これは メールで送信(データと画面) ボタンを押す事でメール添付される本画面のスクリーンショ ットも同様になりますのでご注意下さい。元に戻す時は同じ場所にある ユーザー入力表示 ボタンを押し て下さい。

写真非表示ボタン、ユーザー入力非表示ボタンの両方とも押すと下図のように変化します。

| 10:19 5月21日(木)                              |                               |                          | atl 😤 100% 🛤             | ) [      | 10:21 5月21日(木)                                                |                                         |                                  | atl 🗟 100% 🔯                     |
|---------------------------------------------|-------------------------------|--------------------------|--------------------------|----------|---------------------------------------------------------------|-----------------------------------------|----------------------------------|----------------------------------|
| データ間覧                                       | データ操作                         |                          |                          |          | データ間隙                                                         | データ操作                                   |                                  |                                  |
| 等夏非花示                                       |                               |                          | 写真リセット                   |          | <sup>安美太示</sup><br>検査番号:12-1132<br>検査日:2020/05/18<br>結果:漏無/合格 |                                         |                                  |                                  |
|                                             |                               |                          |                          |          | 時間<br>検査開始=14:50:05<br>検査終了=14:55:05<br>差分値=00:05:00          | 圧力(kPa)<br>507.549<br>507.173<br>-0.376 | 外気(°C)<br>25.94<br>26.01<br>0.07 | 配管(°C)<br>23.60<br>23.60<br>0.00 |
| 写真を撮る                                       | 写真以信サイズ(極小の                   | フォトライブ                   | 「ラリ                      |          | ユーザー入力表示                                                      | 入力爆集                                    |                                  |                                  |
| 検査番号: 12-1132<br>検査日: 2020/05/<br>結果: 漏無/合格 | 18                            |                          |                          |          |                                                               |                                         |                                  |                                  |
| 時間<br>検査開始=14:50:05<br>検査終了=14:55:05        | 圧力(kPa)<br>507.549<br>507.173 | 外気(°C)<br>25.94<br>26.01 | 配管(°C)<br>23.60<br>23.60 | <u>л</u> |                                                               |                                         |                                  |                                  |
| 差分值=00:05:00                                | -0.376<br>入力理教                | 0.07                     | 0.00                     |          |                                                               |                                         |                                  |                                  |
| 画面送信サイズ(極小)                                 | 画面送信号                         | 形式(JPEGとPDF)             |                          |          | 画面送信サイズ(極小)                                                   | 画面送信                                    | 形式(JPEGとPDF)                     |                                  |
| メールで送信(デー                                   | ・タと画面)                        | メールで道                    | 送信(データ)                  |          | メールで送信(データ                                                    | 'と画面)                                   | メールで送                            | 信(データ)                           |
| 入力編集                                        | ŧ.                            | 戻る                       |                          |          | 入力編集                                                          |                                         | 戻る                               |                                  |

9. 画面送信サイズ(\*\*\*) ボタン(\*\*\*は任意の文字列)を押しますと、メールで送信(データと画面) ボタン でメールに添付される本画面のスクリーンショットのサイズを指定する事が出来ます。サイズの下限は 300kb です。

|                                         |                 |            | ail 🗢 100% 🔳   |   | 15:22 5月21日(木) |                             | atl 😤 100% 🛤 |
|-----------------------------------------|-----------------|------------|----------------|---|----------------|-----------------------------|--------------|
| データ間違                                   | データ操作           |            |                |   | くデータ操作         | 現在の画面の送信サイズ(下限300kb)        |              |
| 写真非表示                                   |                 |            | ( 写真りセット )     |   | 実際の            | )サイズ <mark>334kb</mark>     |              |
|                                         | -               |            |                |   | 大(1/2          | !サイズ) 300kb                 |              |
|                                         | States and a    | 1          |                |   | 中(1/4          | リサイズ) <mark>300kb</mark>    |              |
|                                         | ゴミノタル式圧力記録検察が   | 97.000.7   |                |   | 小(1/8          | 3サイズ) <mark>300kb</mark>    |              |
| 同志 道 2                                  |                 |            | ( <b>1</b> =1) |   | ✔ 極小(1         | I/16サイズ) <mark>300kb</mark> |              |
|                                         | 。<br>写真送信サイズ(極小 | 300kb)     |                |   |                |                             |              |
| 検査番号:12-1132<br>検査日:2020/05<br>結果:漏無/合格 | /18             |            |                | / |                |                             |              |
| 時間                                      | 圧力(kPa)         | 外気(°C)     | 配管(°C)         |   |                |                             |              |
| 検査開始=14:50:05                           | 507.549         | 25.94      | 23.60          |   |                |                             |              |
| 検査終了=14:55:05                           | 507.173         | 26.01      | 23.60          |   |                |                             |              |
| 差分值=00:05:00                            | -0.376          | 0.07       | 0.00           |   |                |                             |              |
| ユーザー入力非表示                               | ( λ±##          |            |                |   |                |                             |              |
| 画面送信サイズ(極小)                             | 画面送信            | 形式(JPEGとPC | PF)            |   |                |                             |              |
| メールで送信(デ-                               | -タと画面)          | メールて       | ご送信(データ)       |   |                |                             |              |
| 入力編                                     | 集               | 戻る         | 5              |   |                | OK キャンセ                     | :JL          |

10. 画面送信形式(\*\*\*) ボタン(\*\*\*は任意の文字列)を押しますと、メールで送信(データと画面) ボタンで メールに添付される本画面のスクリーンショットの形式を指定する事が出来ます。

| 15:45 5月21日(木)           |                                      |                               | atl 🗢 100% 🔳 | 15:24 5月21       | 日(木)     |        | ati 😤 100% 🛤 |
|--------------------------|--------------------------------------|-------------------------------|--------------|------------------|----------|--------|--------------|
| データ間違                    | データ操作                                |                               |              | <b>&lt;</b> 7-94 | 業作       | 画面送信形式 |              |
| 写真非表示                    |                                      |                               | - 写真りセット     | $\checkmark$     | JPEGとPDF |        |              |
|                          | -                                    |                               |              |                  | PDF      |        |              |
| 写真を振る<br>検査研号: 12-1132   | デジタル式圧力を編集数<br>デジタル式圧力を編集数<br>5<br>5 | 7.80-1<br>7.7 h 5.1<br>300kb) | ブラリ          |                  |          |        |              |
| 検査日:2020/06<br>結果: 漏無/合格 | 5/18<br>5                            |                               |              |                  |          |        |              |
| 時間                       | 圧力(kPa)                              | 外気(°C)                        | 配管(°C)       |                  |          |        |              |
| 検査開始=14:50:05            | 507.549                              | 25.94                         | 23.60        |                  |          |        |              |
| 検査終了=14:55:05            | 507.173                              | 26.01                         | 23.60        |                  |          |        |              |
| 差分值=00:05:00             | -0.376                               | 0.07                          | 0.00         |                  |          |        |              |
| ユーザー入力非表示                | 入力理想                                 |                               |              |                  |          |        |              |
| 画面送信サイズ(極小)              | 画面送信                                 | 形式(JPEGとPD                    | F)           |                  |          |        |              |
| メールで送信(デ-                | ータと画面)                               | メールで                          | 送信(データ)      |                  |          |        |              |
| 入力編                      | 集                                    | 戻る                            | ,            |                  | ОК       |        | キャンセル        |

11. メールで送信(データと画面) ボタンを押しますと、データと本画面のスクリーンショットを添付したメ ールを送信出来ます。スクリーンショットのサイズや形式は、"9."、"10."で指定したものになります。 写真は、"2."で付加されている場合、"3."で指定されたサイズのものがファイル(拡張子 BDAT)に付加され てメールアプリが起動されます。

メールで送信(データ) ボタンを押しますと、データを添付したメールを送信出来ます。写真は、"2."で 付加されている場合、"3."で指定されたサイズのものがファイル(拡張子 BDAT)に付加されてメールアプリ が起動されます。

メールアプリの画面で"宛先"を記載しますと () が () に変わります。それを押しますと矢印右のダイ アログが表示され、メールアプリへの送信登録が完了し、通信可能なネットワークがあれば送信されます。 通信可能なネットワークが無ければ、宛先には送信されず送信待機状態になりますのでご注意下さい。

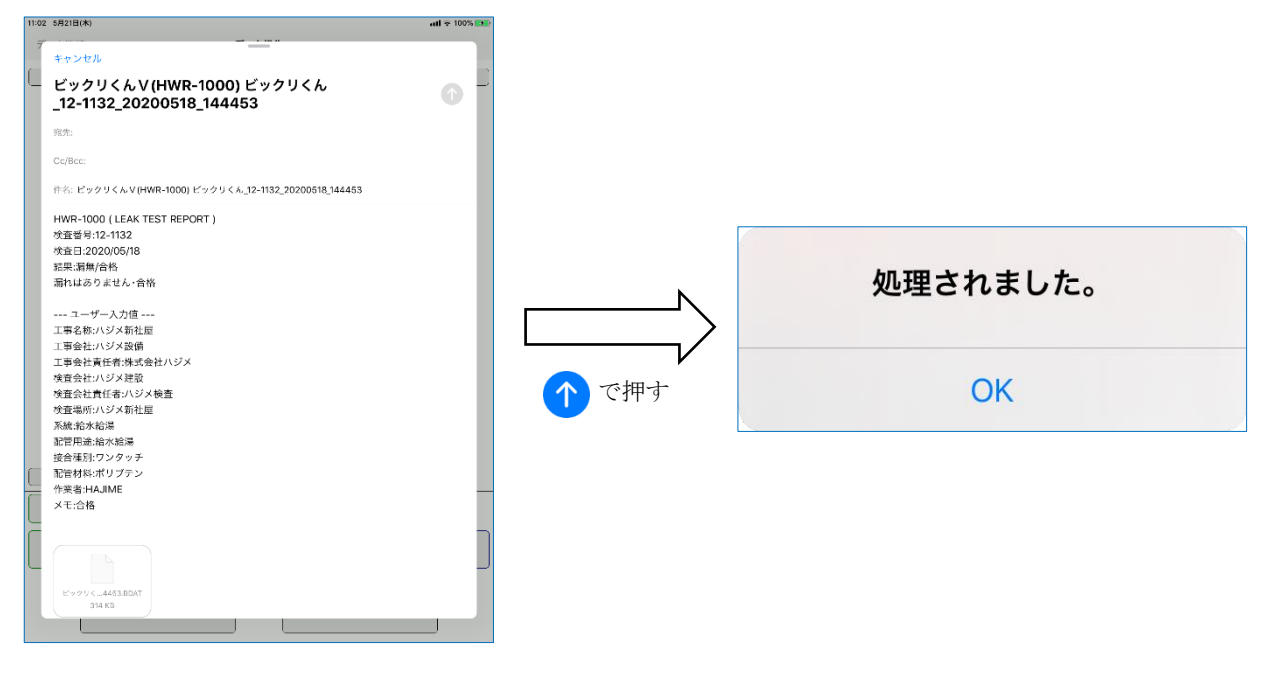

## アプリの設定

1. アプリタイトル画面で 設定 ボタンを押下げしますと設定画面が表示されます。

| 10:35 5月21日(木) |            |             | all 🗢 100% 🛤 |
|----------------|------------|-------------|--------------|
| くビックリくん        | 設定         |             |              |
| アプリバージョン:1.2.  | 6          |             |              |
|                |            |             |              |
| 入力履歴表示数        | : 5        | 範囲:0~30     |              |
| ·写真            |            |             |              |
| 送信サイズ          | : 極小(1/16サ | イズ)         |              |
| ・スクリーンショット     |            |             |              |
| 送信サイズ          | :極小(1/16サ  | イズ)         |              |
| 送信形式           | :JPEGとPDF  | :           |              |
| ,              |            |             |              |
| デモモード          | : オフ       | 有効でデモデータのみ表 | π            |
|                |            |             |              |
|                |            |             |              |
|                |            |             |              |
|                |            |             |              |
|                |            |             |              |
|                |            |             |              |
|                |            |             |              |
|                |            |             |              |
|                |            |             |              |
| ОК             |            | キャンセル       |              |
|                |            |             |              |

2. 入力履歴表示数 ボタンを押しますと、"・データ編集"の"6."で表示される履歴数を設定する事が出 来ます。

| 10:35 5月21日(木)                    | all হ 100%       | , |
|-----------------------------------|------------------|---|
| くビックリくん                           | 設定               |   |
| アプリバージョン:1.2.                     | 6                |   |
|                                   |                  |   |
| 1+555                             | · F              |   |
| 人力腹腔表示效                           | 19 10~30         |   |
| ·写真<br>了                          |                  |   |
| 送信サイズ                             | : 極小(1/16サイズ)    |   |
| ・スクリーンショット                        |                  |   |
| 送信サイズ                             | :極小(1/16サイズ)     |   |
| 送信形式                              | : JPEG & PDF     |   |
| ·                                 |                  |   |
|                                   |                  |   |
| デモモード                             | :オフ 有効でデモデータのみ表示 |   |
|                                   |                  |   |
| 01                                |                  |   |
| OK                                | キャンセル            |   |
| 5 2 B                             |                  |   |
| 7 7 7 *                           |                  | 1 |
| 1 2 3 4                           | 5 6 7 8 9 0      | ' |
| ° € £ 8<br>@ # ¥ -                | <pre></pre>      |   |
| <i>a</i> += <u>∧</u> <i>m</i> ~ ~ |                  |   |
| au5 🌐                             | 🕤 ສະນຸງ          |   |

- 3. "・写真"の送信サイズ ボタンを押しますと、"・データの閲覧"の "8.b. I"や、"・データの編集"の "3."の設定を変更する事が出来ます。
- 4. "・スクリーンショット"の送信サイズ ボタンを押しますと、"・データの閲覧"の "8.c.Ⅲ"や、"・ データの編集"の "9."の設定を変更する事が出来ます。

- 5. "・スクリーンショット"の送信形式 ボタンを押しますと、"・データの閲覧"の "8.c. IV"や、"・データの編集"の "10."の設定を変更する事が出来ます。
- デモモード ボタンを押しますと、本アプリのデモモード、非デモモードを切り替える事が出来ます。切り替え時は本アプリを一度終了する必要が有るのでご注意下さい。デモモードにした場合、次回以降本アプリは下右図のアプリタイトル画面で起動します。

デモモードではデータ閲覧画面にて 16 個のデモデータを利用する事が出来ます。(データを削除した場合 は、一度非デモモードに切り替えた後、再度デモモードになる事で 16 個に戻ります)

デモモードでは検査器からのデータの取得を行えないので注意して下さい。

| 10:35 5月21日(木) | all 😤 10                                  | Si Kani | 10:36 5月21日(木) |                                       | atl 😴 100% 🗱 |
|----------------|-------------------------------------------|---------|----------------|---------------------------------------|--------------|
| くビックリくん        | 設定                                        |         |                | (デモモード)ピックリくん                         |              |
| アプリパージョン:1.2   | 6                                         |         | Ł              | ビックリくん                                | U            |
| 入力履歴表示数        | :5 範囲:0~30                                |         |                | HWR-1000用                             |              |
| ・写真            | _                                         |         |                |                                       |              |
| 送信サイズ          | : 極小(1/16サイズ)                             |         | Bluetooth      | データ受送信アプリ(デ                           | モモード)        |
| ・スクリーンショット     |                                           |         |                |                                       | 18 x         |
| 送信サイズ          | : 極小(1/16サイズ)                             |         | 0              | 取得                                    |              |
| 送信形式           | : JPEG & PDE                              |         |                | -2013                                 |              |
|                |                                           |         |                | · · · · · · · · · · · · · · · · · · · |              |
| デモモード          | <ul> <li>: 有効 (アプリの再起動後に設定を変更)</li> </ul> |         | 0              | データ閲覧                                 |              |
|                |                                           |         | 1              |                                       |              |
|                |                                           |         |                |                                       |              |
|                |                                           |         | 0              | 設定                                    |              |
|                |                                           |         | 1              |                                       |              |
|                |                                           |         |                |                                       |              |
|                |                                           |         |                |                                       |              |
|                |                                           |         |                |                                       |              |
| ОК             | キャンセル                                     |         | ( )<br>        | 0                                     | ŝ.           |

# データの取得が出来ない場合

1. iPad、iPhoneの設定を起動し、Bluetooth がオンになっている事をご確認下さい。もしオフであればオンにして下さい。

| 7:24 5月21日(木) |    |                            | all 幸 充電していません |
|---------------|----|----------------------------|----------------|
|               |    | Bluetooth                  |                |
| 設定            |    |                            |                |
|               |    | Bluetooth                  |                |
| 9             |    | "iPad 223259"という名前で検出可能です。 |                |
|               |    | 目分のデバイス                    |                |
| ▶ 機内モード       |    |                            | -              |
| 🛜 Wi-Fi 💿     |    | 1000                       |                |
| 8 Bluetooth   | オン | その他のデバイス ジル                |                |
| 🖤 モバイルデータ通信   |    |                            |                |
| インターネット共有     | オフ |                            |                |
| VPN VPN       |    |                            |                |
| -             |    |                            |                |
| 🔁 通知          |    |                            |                |
| 젟 サウンド        |    |                            |                |
| 🕒 おやすみモード     |    |                            |                |
| 🔀 スクリーンタイム    |    |                            |                |
|               |    |                            |                |
| O -ik         |    |                            |                |
| 🕄 コントロールセンター  |    |                            |                |
| AA 直面表示と明るさ   |    |                            |                |
| 🛄 ホーム商雨とDock  |    |                            |                |
| 🕦 アクセシビリティ    |    |                            |                |
|               |    |                            |                |

2. iPad、iPhoneの設定を起動し、本アプリの許可をご確認ください。下図の赤枠内と異なっている場合は同じになるように設定して下さい。

| 10:34 5月21日(木)                                                                                                    | all 😤 100% 🛤     |
|----------------------------------------------------------------------------------------------------|------------------|
| 設定                                                                                                    | ビックリくん           |
| S trades                                                                                                    | "ピックリくん"にアクセスを許可 |
| a hard the                                                                                                    | 🌸 写真 読み出し/書き込み > |
| <ul> <li>Area destruction</li> </ul>                                                                                                    | 8 Bluetooth      |
| a the                                                                                                    | 📾 カメラ 🔹 🌔        |
| Carlos Carlos                                                                                                    | 🛃 Siriと検索 >      |
| 2 **                                                                                                    |                  |
| Sectors 1                                                                                                    | 優先する言語           |
| <ul> <li>indition</li> </ul>                                                                                                    | (1) 言語           |
| S 244                                                                                                    |                  |
| <ul> <li>Insufficient</li> </ul>                                                                                                    | *ビックリくん 認定       |
| 1 1 1 1 1 1 1 1 1 1 1 1 1 1 1 1 1 1 1                                                                                                    | バージョン 1.2.6      |
| in the second second se | 謝辞 >             |
| <ul> <li>Anne Sa</li> </ul>                                                                                                    |                  |
| E instant                                                                                                    |                  |
| 100.000                                                                                                    |                  |
| the statistic                                                                                                    |                  |
| 44                                                                                                    |                  |
| ••••                                                                                                    |                  |
| 🧧 ビックリくん                                                                                                    |                  |
| 1.000 (1)                                                                                                    |                  |
|                                                                                                    |                  |

修理、校正試験のご依頼は、弊社下記連絡先、又はお買い上げの販売店へお申し出ください。 製品に対しての取扱い方法等のご質問、問合せについては、弊社ホームページのほか、下記の方まで ご連絡ください

株式会社ハジメ 本社開発部 東京都北区豊島 8-5-19 TEL 03 - 3927 - 0111 FAX 03 - 3927 - 0116 E-Mail hai@kkhajime.com